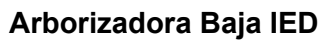

ROGO

EDUCACIÓN

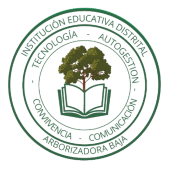

Educación Media Fortalecida - Guía de acceso y ejecución curso SST en MUVI SED

Dirigido a todos los estudiantes de grado 10° y 11° de ambas jornadas de Arborizadora Baja IED.

## Curso OBLIGATORIO de Inducción al Sistema de Gestión de Seguridad y Salud en el Trabajo.

- 1. Solicitar al docente el correo institucional con dominio: @educacionbogota.edu.co
- Ingresar a la URL de MUVI (<u>https://muvised.educacionbogota.edu.co/muvised/login</u>) desde el navegador de un computador o celular y de clic en el botón "Iniciar sesión Outlook", allí debe ingresar sus datos del correo @educacionbogota.edu.co, NO CAMBIE LA CLAVE, para no generar error en la plataforma.

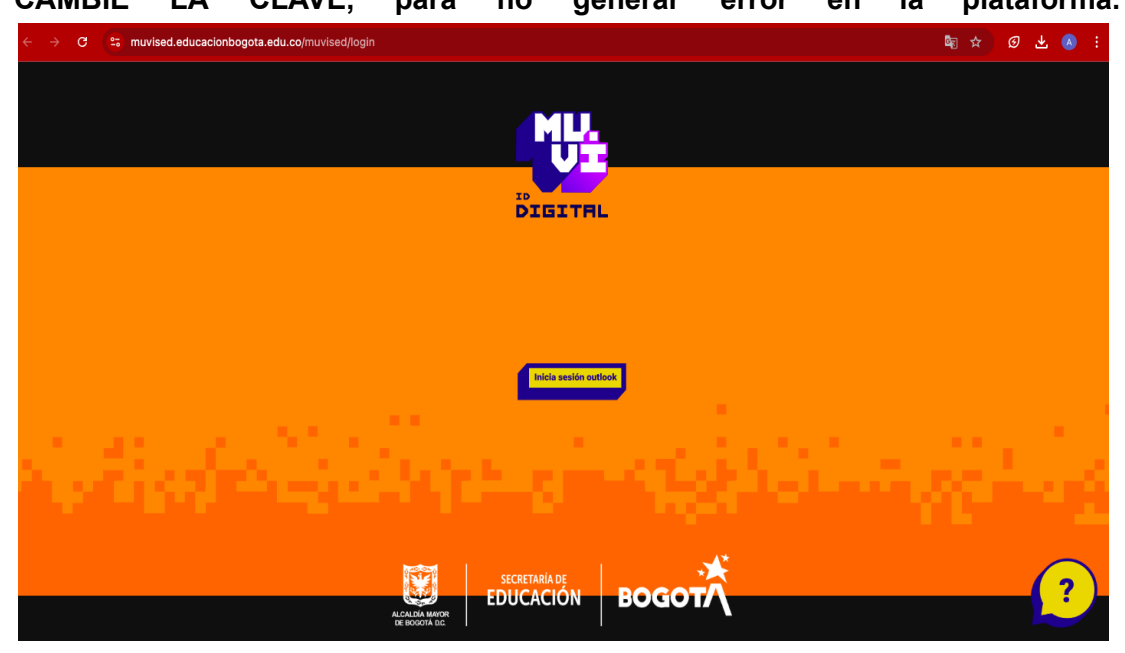

3. Dar click autorizando (SÍ) el debido tratamiento de datos, lea detenidamente la información.

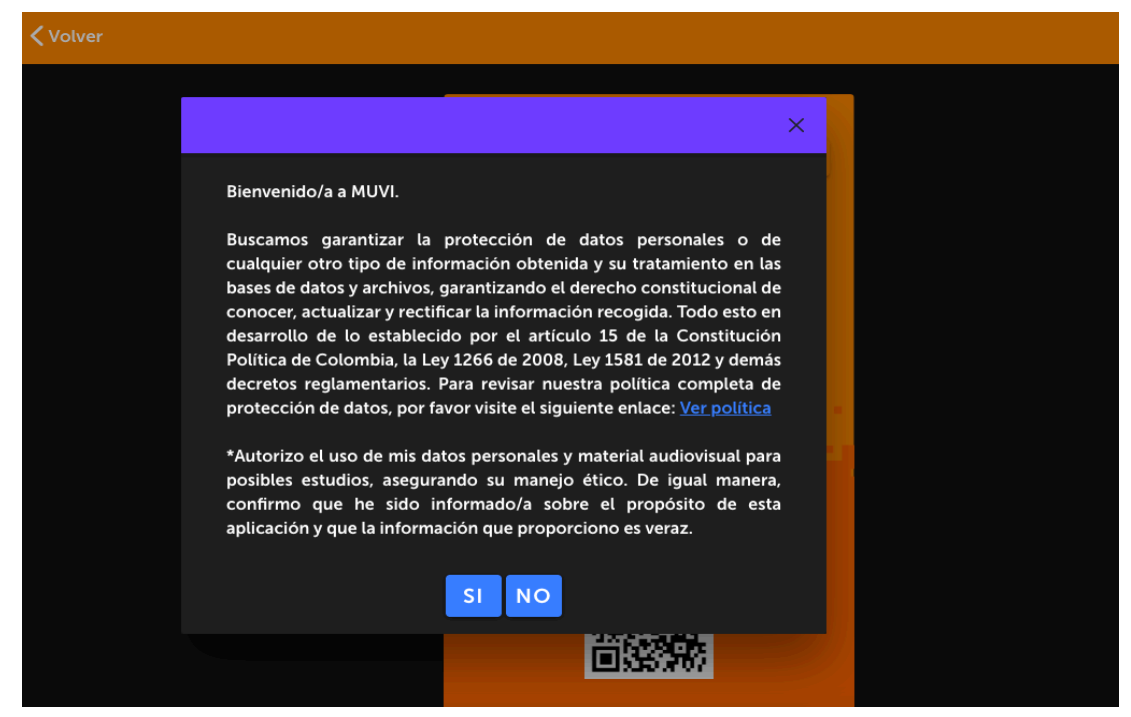

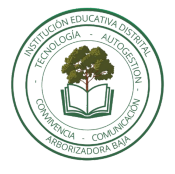

Arborizadora Baja IED Educación Media Fortalecida - Guía de acceso y ejecución curso SST en <u>MUVI SED</u>

4. Dar click en **VOLVER**.

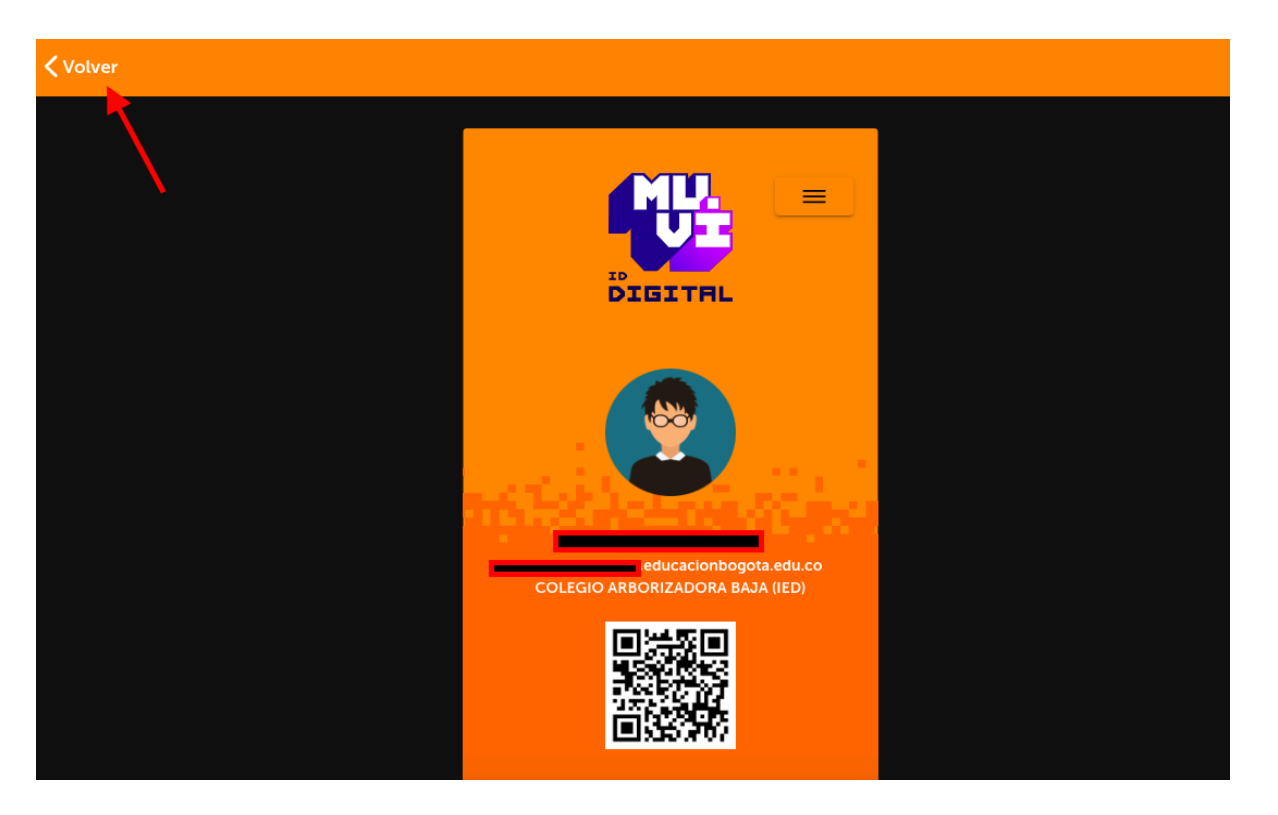

5. Dirigirse al tercer ÍTEM deslizando a la DERECHA. ➡

| 9:21 PM Thu 6 Mar  |                                                    |                         | 000                                                                                                    |   | ବ୍ଦ 16 | 5 % <b>[ <del>/</del>_ )</b> |
|--------------------|----------------------------------------------------|-------------------------|----------------------------------------------------------------------------------------------------|---|--------|------------------------------|
|                    | $\langle \rangle$                                  | АА                      | muvised.educacionbogota.edu.co 🗎 🖒                                                                                                    | Û | +      |                              |
| FRANCO<br>a.edu.co | 6@educaci<br>o<br>Bienestar escolar                | ionbogot                | Volver<br>Volver<br>Bienvenido a<br>Bienestar escolar<br>En este módulo podrás encontrar temas de tu<br>interés, qué hacer ante accidentes escolares,<br>ideas para mejorar tus hábitos de alimentación,<br>jy muchos másl. Te invitamos a navegar por los |   | +      |                              |
| វ៍<br>សិ<br>ពា     | Cultura y arte<br>Recreación y dep<br>Formación    | ><br>orte >             | contenidos, jugar, interactuar y opinar por<br>medio de los espacios que encuentras<br>disponibles para ti.                                                                                                    |   |        |                              |
| ∲<br>~~            | Ambiente, histori<br>sociedad<br>Ciencia y tecnolo | <sup>ay</sup> ⇒<br>gía⇒ | Alientación                                                                                                    |   |        |                              |
| <b>-</b>           | Identificación Dig<br>Notificaciones               | jital ><br>>            | Dirigirse al 3er<br>item                                                                                                    |   |        |                              |
| Políticas          | Cerrar Sesión                                      |                         |                                                                                                    |   |        | <                            |

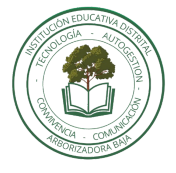

6. Seleccionar el ÍCONO de Prevención de accidentes escolares.

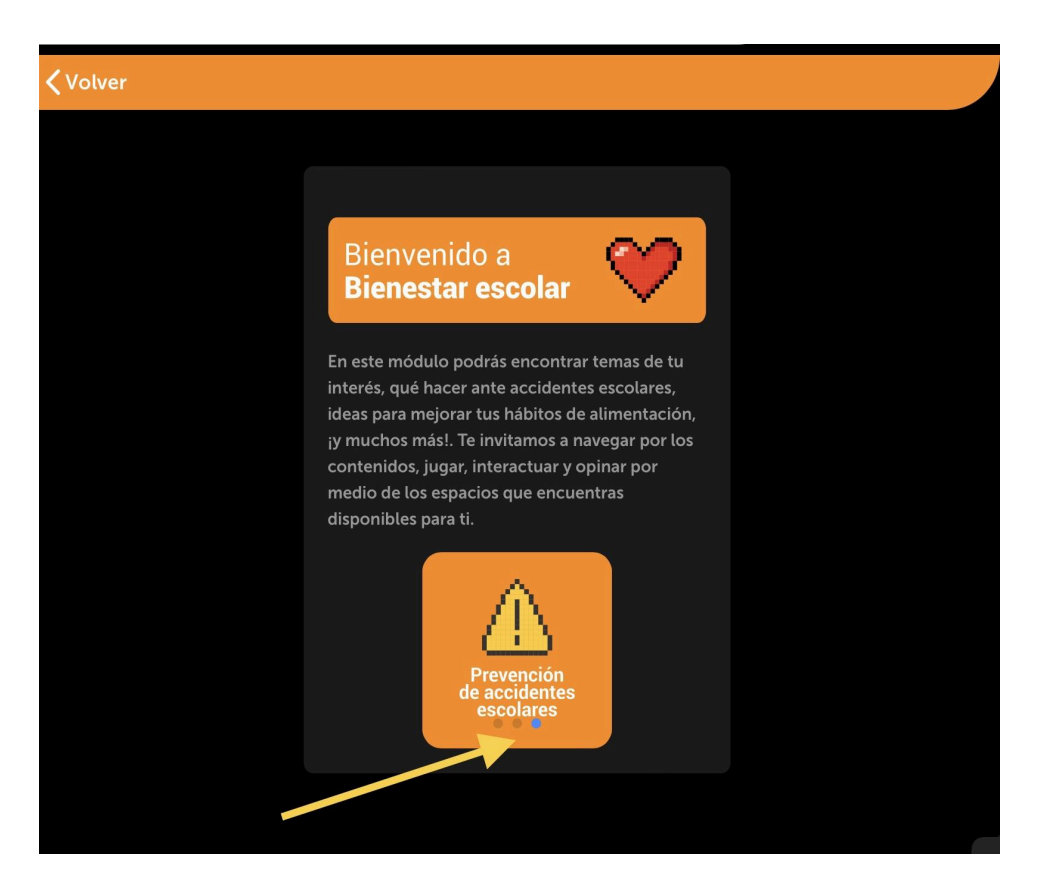

7. Seleccionar el ICONO: INDUCCIÓN/REINDUCCIÓN

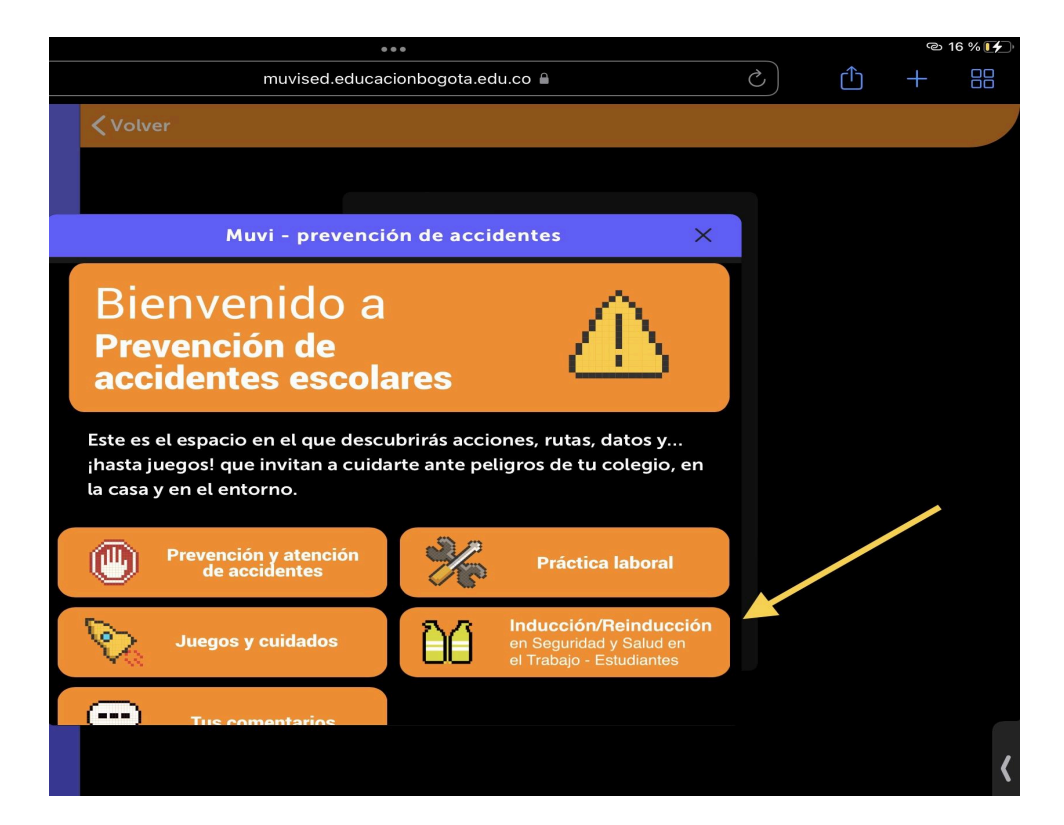

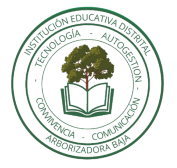

Arborizadora Baja IED

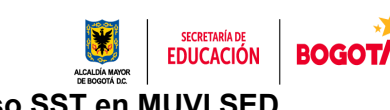

Educación Media Fortalecida - Guía de acceso y ejecución curso SST en MUVI SED

8. Deslizar hacia abajo e ingresar al módulo de "Ingresar a la Inducción"

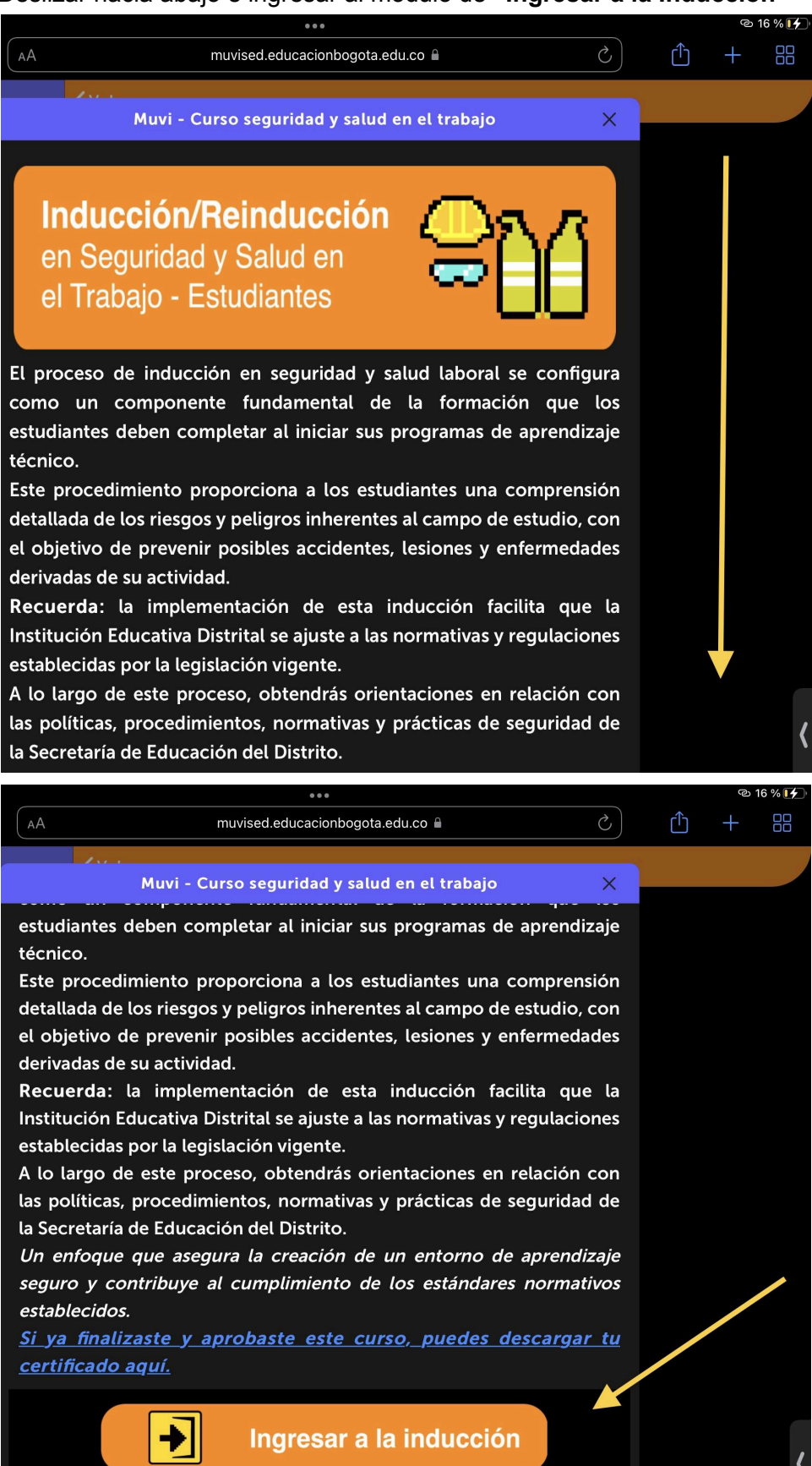

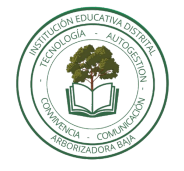

## Arborizadora Baja IED

Educación Media Fortalecida - Guía de acceso y ejecución curso SST en MUVI SED

9. Actualizar los datos si el sistema se lo solicita, una vez diligenciados, guarde los cambios y continúe.

EDUCACIÓN

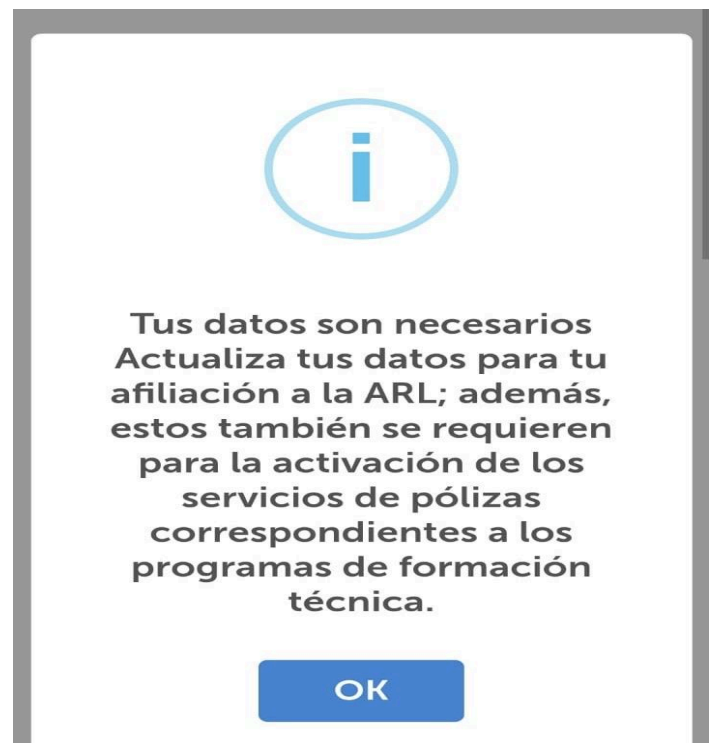

10. Visualizar el video del paso 1. Verlo detenidamente y tomar apuntes de ser necesario. Paso 2, ingresar a la evaluación y resolver, es de carácter **aprobatorio**, debe solucionar correctamente para poder descargar el certificado.

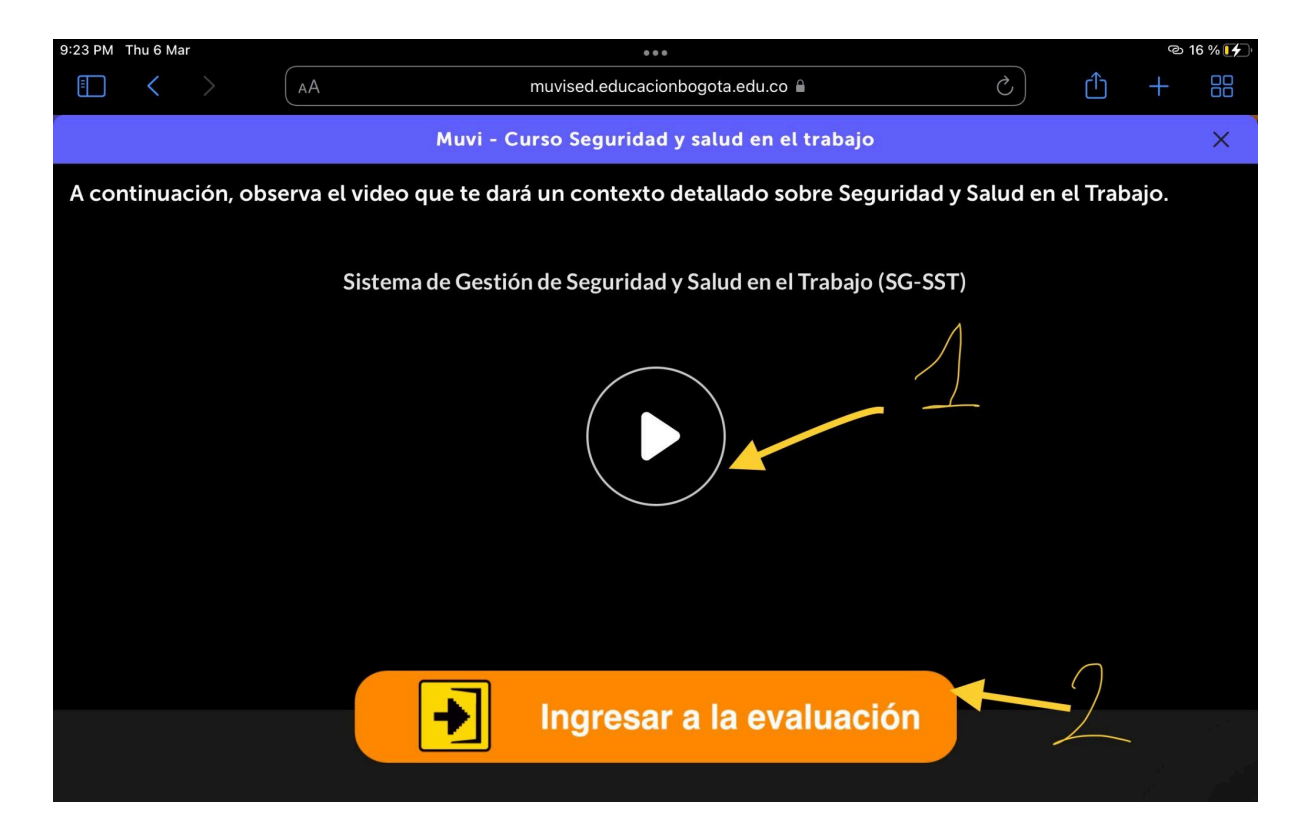

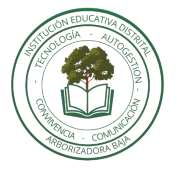

## Arborizadora Baja IED EDUCACIÓN EDUCACIÓN EDUCACIÓN EDUCACIÓN Media Fortalecida - Guía de acceso y ejecución curso SST en <u>MUVI SED</u>

11. Una vez culmine y apruebe la evaluación, podrá DESCARGAR SU CERTIFICADO.

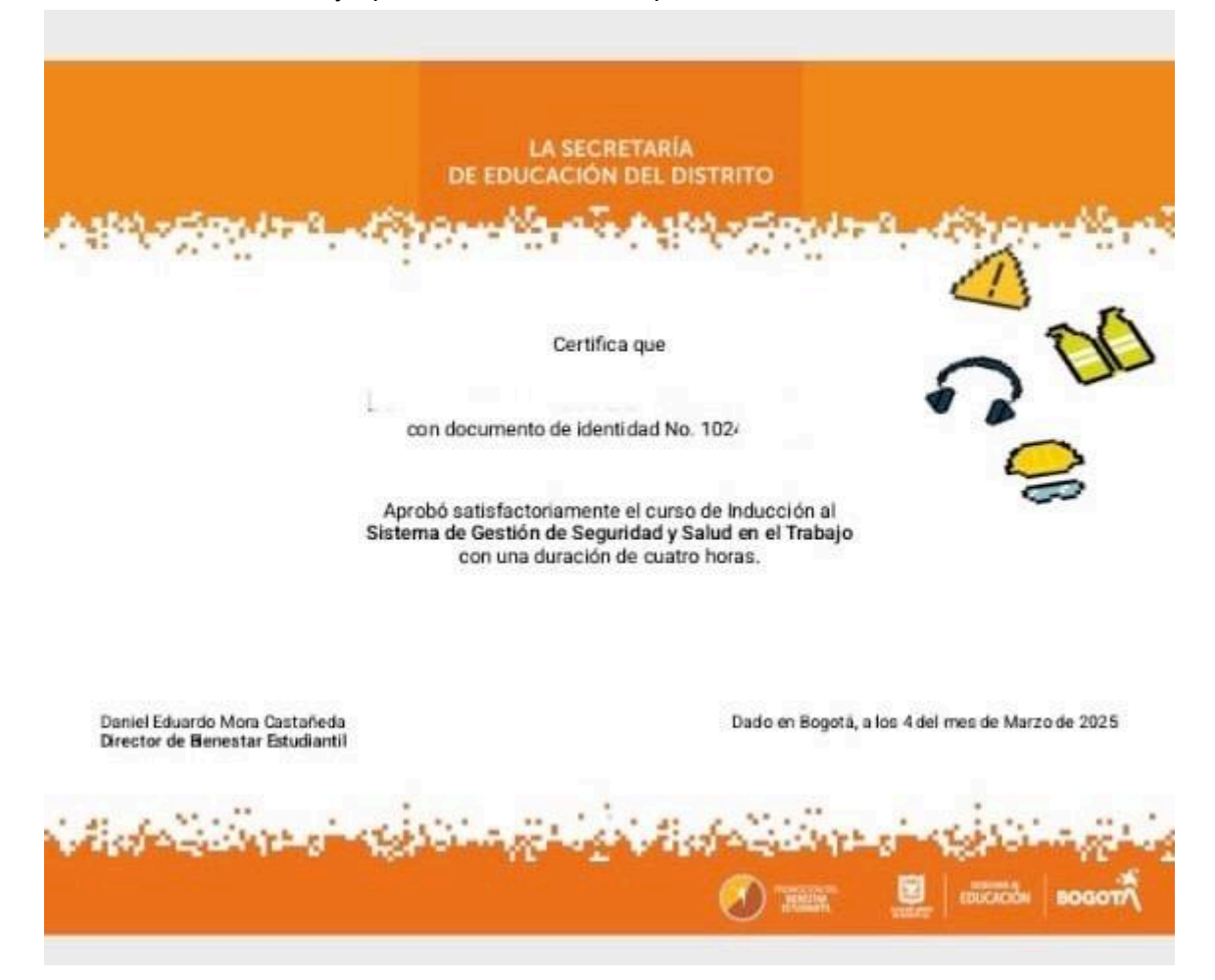

**12.** Enviar evidencia (**adjuntar certificado**) a los docentes de TRANSVERSALES (Nelly Salazar - Alejandro Céspedes), **por medio del siguiente formulario.** 

**IMPORTANTE:** El diligenciamiento del formulario se valida como nota en la asignatura TRANSVERSALES OSO.

Formulario: https://forms.gle/FJ6QaeHtK7GYAEGM6

CLICK: FORMULARIO

"El compromiso es la fuerza que transforma el esfuerzo en resultados duraderos."

Equipo Media Fortalecida - Arborizadora Baja IED Lic. Yarith Vargas - Lic. Nelly Salazar - Lic. Alejandro Céspedes.